## How to View Your Child's Report Card from Phone

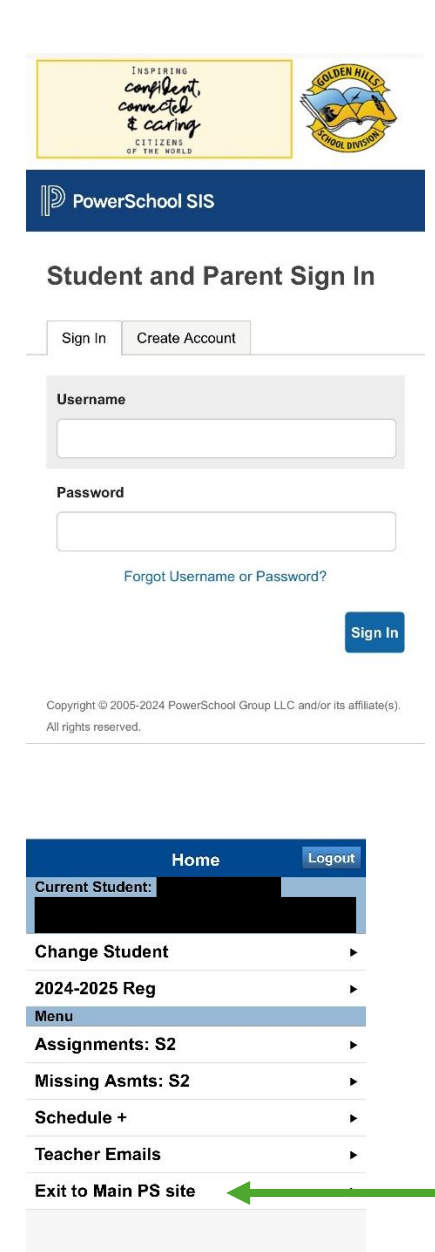

- 1. Open your web browser and go to <u>https://sis.ghsd75.ca/public</u>.
- 2. Enter your username and password in the login fields.
- 3. Click "Sign In" to access your account.

4. Click "Exit to Main PS site."

| Regular (I                       | Jay 1)                           |                                |                          |             |                              |                    |                   |            |                             |                    |
|----------------------------------|----------------------------------|--------------------------------|--------------------------|-------------|------------------------------|--------------------|-------------------|------------|-----------------------------|--------------------|
| P R                              | owe                              | erS                            | ch                       | 00          | 15                           | SIS                | 5                 |            |                             |                    |
| Peyton                           | Presley                          | v W                            | /yatt                    |             |                              | ۷                  |                   | -          | =                           | -                  |
| 1                                |                                  |                                |                          |             |                              |                    |                   |            |                             |                    |
| Grad                             | es a                             | Ind                            | At                       | ter         | ۱d                           | lar                | ۱C                | e          |                             |                    |
|                                  |                                  |                                | Wy                       | att         |                              |                    |                   |            |                             |                    |
|                                  |                                  |                                |                          |             |                              |                    |                   |            |                             |                    |
| Click Here t                     | o see a                          | list of                        | all yo                   | our s       | tude                         | ents               | pa                | st a       | ssignm                      | ents               |
|                                  |                                  |                                |                          |             |                              |                    |                   |            |                             | onto               |
| Stude                            | nt ID nu                         | fe<br>Imber                    | or this                  | tern        | n.                           |                    |                   |            |                             |                    |
| Stude                            | nt ID nu                         | fo<br>Imber                    | or this                  | tern        | n.                           |                    |                   |            |                             |                    |
| Stude<br>ASN:<br>Wyatt           | nt ID nu                         | fi<br>imber<br>accol           | or this                  | tern        | n.                           |                    |                   |            |                             |                    |
| Stude<br>ASN:<br>Wyatt           | nt ID nu<br>s log-in             | fi<br>imber<br>accoi           | or this<br>: 1<br>unt na | tern        | n.                           |                    |                   |            |                             |                    |
| Stude<br>ASN:<br>Wyatt           | nt ID nu<br>s log-in             | fi<br>imber<br>accol           | or this                  | ime:        | n.                           | daro               | is (              | àra        | des                         |                    |
| Stude<br>ASN:<br>Wyatt<br>Grades | nt ID nu<br>s log-in<br>s and At | fi<br>imber<br>accoi<br>itenda | unt na                   | ime:        | n.<br>tan                    | darc               | ds C              | òra        | des                         |                    |
| Stude<br>ASN:<br>Wyatt           | nt ID nu<br>s log-in<br>s and At | fi<br>imber<br>accoi           | unt na                   | tern<br>me: | n.<br>tan                    | daro               | ds C              | òra        | des                         |                    |
| Stude<br>ASN:<br>Wyatt           | nt ID nu<br>s log-in<br>and At   | fe<br>imber<br>accol           | unt na                   | ime:        | n.<br>tan<br>At              | darc<br>ter        | is (              | Brad<br>ar | des<br>ICE B                | 3y                 |
| Stude<br>ASN:<br>Wyatt           | nt ID nu<br>s log-in<br>s and At | fo<br>imber<br>accor<br>itenda | or this<br>unt na<br>nce | i term      | n.<br>tan<br>At              | darc<br><b>ter</b> | is (<br>nd        | əra<br>ar  | des<br>nce B                | 3y                 |
| Stude<br>ASN:<br>Wyatt<br>Grades | nt ID nu<br>s log-in<br>s and At | accor<br>accor<br>ttenda       | eek<br>H F               | s term      | n.<br>tan<br>At<br>Thi:<br>T | darc<br>ter<br>s W | is C<br>nd<br>eek | ar<br>F    | des<br>Ince B<br>Cou        | 3 <b>y</b><br>ur:  |
| Stude<br>ASN:<br>Wyatt<br>Grades | nt ID nu<br>s log-in<br>and At   | accord<br>ttenda               | unt na<br>nce<br>H F     | i term      | n.<br>tan<br>At<br>This<br>T | darc<br>ter<br>s W | is C<br>nd<br>eek | ar<br>F    | des<br>ICE B<br>Cou<br>Home | 3 <b>y</b><br>11*5 |

4. Click on the name of the child whose report card you want to view first.

5. Click the grey tab to open the menu.

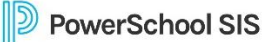

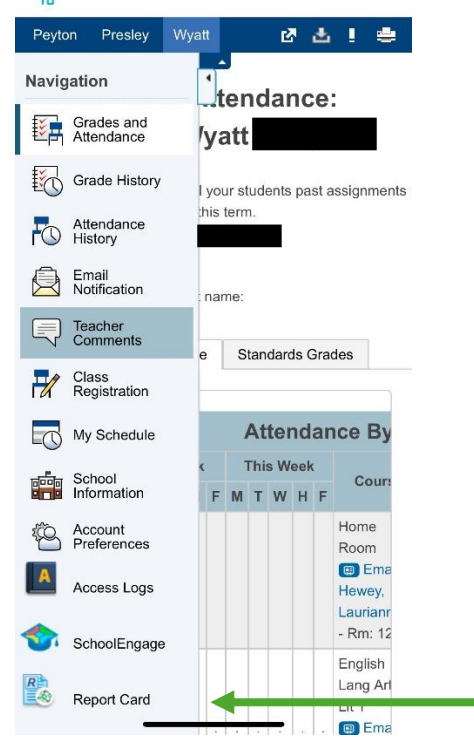

Click on "Report Card."

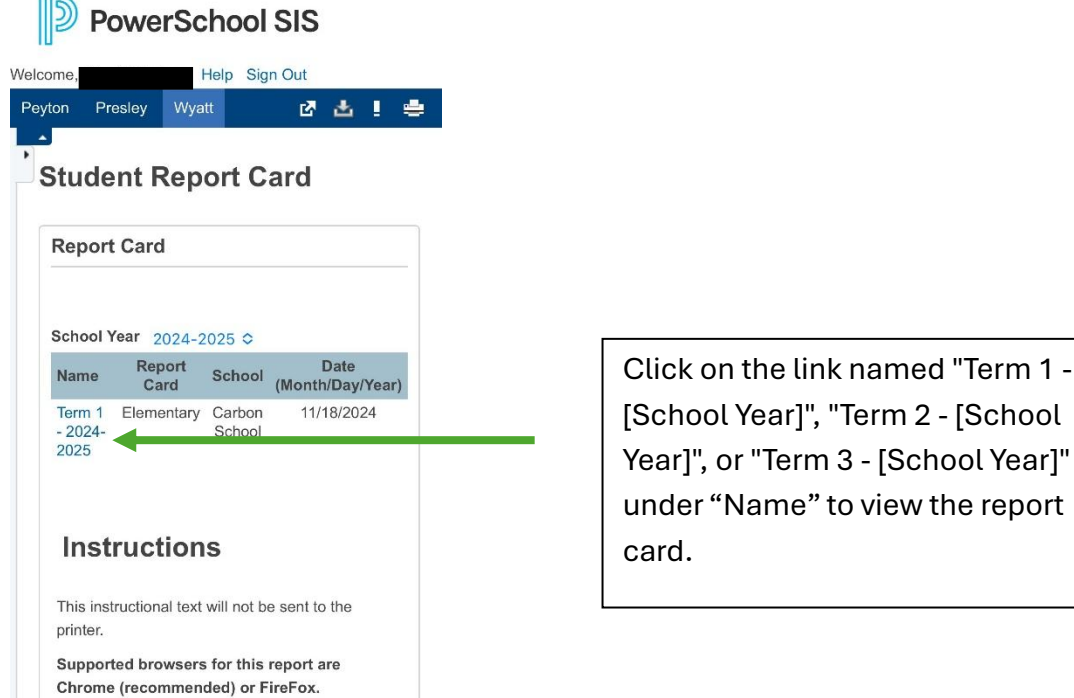

[School Year]", "Term 2 - [School Year]", or "Term 3 - [School Year]" under "Name" to view the report

The report card should now open as a PDF.